# Vigor 2763 Series VDSL2 Security Router Quick Start Guide

(Wireless models)

Guide Version: 1.0 Region: United Kingdom & Ireland For updates and support, visit www.draytek.co.uk March 2022 / Firmware V4.2.3

Note: Product specification is subject to continuous evolution which may not always be reflected in current documentation. For the formal specification and details of the supported features of your product, please refer only to the web site at <u>www.draytek.co.uk</u>

### Safety and Warranty Information

| Safety<br>Instructions | <ul> <li>Read the installation guide thoroughly before you set up the router.</li> <li>The router is a complicated electronic unit that may be repaired only be authorized and qualified personnel. Do not try to open or repair the router yourself.</li> </ul>                                                                                                    |
|------------------------|----------------------------------------------------------------------------------------------------|
|                        | Do not place the router in a damp or humid place, e.g. a bathroom.                                                                                                    |
|                        | <ul> <li>Do not stack the routers.</li> </ul>                                                                                                    |
|                        | <ul> <li>The router should be used in a sheltered area, within a temperature range of 0 to +40 Celsius.</li> </ul>                                                                                                    |
|                        | • Do not expose the router to direct sunlight or other heat sources. The housing and electronic components may be damaged by direct sunlight or heat sources.                                                                                                    |
|                        | • Do not deploy the cable for LAN connection outdoor to prevent electronic shock hazards.                                                                                                    |
|                        | <ul> <li>Keep the package out of reach of children.</li> </ul>                                                                                                    |
|                        | <ul> <li>When you want to dispose of the router, please follow local regulations on conservation of the<br/>environment.</li> </ul>                                                                                                    |
| Warranty               | We warrant to the original end user (purchaser) that the router will be free from any defects in workmanship or materials for a period of two (2) years from the date of purchase from a DrayTek authorized dealer in the UK/Ireland. Please keep your purchase receipt in a safe place as it serves as proof of date of purchase. During the warranty period, and upon proof of purchase, should the product have indications of failure due to faulty workmanship and/or materials, we will, at our discretion, repair or replace the defective products or components, without charge for either parts or labour, to whatever extent we deem necessary tore-store the product to proper operating condition. Any replacement will consist of a new or re-manufactured functionally equivalent product is modified, misused, tampered with, damaged by external factors, used with unapproved accessories or subjected to abnormal working conditions. Warranty applies to hardware only, not software or firmware. Defects which do not significantly affect the usability of the product will not be covered by the warranty. We reserve the right to revise the manual and online documentation and to make changes from time to time in the contents hereof without obligation to notify any person of such revision or changes. |

#### External Power Supply (Power Adapter) Information

|   |                        | 1             | 2             | 3             | 4             | 5             | 6              | 7              | 8              | 9              |
|---|------------------------|---------------|---------------|---------------|---------------|---------------|----------------|----------------|----------------|----------------|
| Α | Manufacturer           | CWT           | CWT           | CWT           | CWT           | CWT           | APD            | APD            | APD            | APD            |
| В | Address                | No. 222, Sec. | No. 222, Sec. | No. 222, Sec. | No. 222, Sec. | No. 222, Sec. | No.5, Lane 83, | No.5, Lane 83, | No.5, Lane 83, | No.5, Lane 83, |
|   |                        | 2, Nankan     | 2, Nankan     | 2, Nankan     | 2, Nankan     | 2, Nankan     | Lung-Sou St.,  | Lung-Sou St.,  | Lung-Sou St.,  | Lung-Sou St.,  |
|   |                        | Rd., Lujhu    | Rd., Lujhu    | Rd., Lujhu    | Rd., Lujhu    | Rd., Lujhu    | Taoyuan City   | Taoyuan City   | Taoyuan City   | Taoyuan City   |
|   |                        | Township,     | Township,     | Township,     | Township,     | Township,     | 330, Taiwan    | 330, Taiwan    | 330, Taiwan    | 330, Taiwan    |
|   |                        | Taoyuan       | Taoyuan       | Taoyuan       | Taoyuan       | Taoyuan       |                |                |                |                |
|   |                        | County 338,   | County 338,   | County 338,   | County 338,   | County 338,   |                |                |                |                |
|   |                        | Taiwan        | Taiwan        | Taiwan        | Taiwan        | Taiwan        |                |                |                |                |
| C | Model identifier       | 2ABB012F UK   | 2ABB018F UK   | 2ABL024F UK   | 2ABL030F UK   | 2ABN036F UK   | WA-12M12FG     | WB-18D12FG     | WA-24Q12FG     | WA-36A12FG     |
|   |                        | 2ABB012F EU   | 2ABB018F EU   | 2ABL024F EU   | 2ABL030F EU   | 2ABN036F EU   | WA-12M12FK     | WB-18D12FK     | WA-24Q12FK     | WA-36A12FK     |
| D | Input voltage          | 100~240V      | 100~240V      | 100~240V      | 100~240V      | 100~240V      | 100~240V       | 100~240V       | 100~240V       | 100~240V       |
| E | Input AC frequency     | 50/60Hz       | 50/60Hz       | 50/60Hz       | 50/60Hz       | 50/60Hz       | 50/60Hz        | 50/60Hz        | 50/60Hz        | 50/60Hz        |
|   | Output voltage DC      | 12.0V         | 12.0V         | 12.0V         | 12.0V         | 12.0V         | 12.0V          | 12.0V          | 12.0V          | 12.0V          |
| F | Output current         | 1.0A          | 1.5A          | 2.0A          | 2.5A          | 3.0A          | 1.0A           | 1.5A           | 2.0A           | 3.0A           |
| G | Output power           | 12.0W         | 18.0W         | 24.0W         | 30.0W         | 36.0W         | 12.0W          | 18.0W          | 24.0W          | 36.0W          |
| Н | Average active         | 84.9%         | 86.2%         | 87.6%         | 87.8%         | 89.8%         | 83.7%          | 85.4%          | 88.6%          | 88.2%          |
|   | efficiency             |               |               |               |               |               |                |                |                |                |
| 1 | Efficiency at low load | 73.6%         | 78.0%         | 81.3%         | 83.3%         | 83.7%         | 74.5%          | 80.5%          | 86.4%          | 85.4%          |
|   | 10%                    |               |               |               |               |               |                |                |                |                |
| J | No-load power          | 0.07W         | 0.07W         | 0.07W         | 0.07W         | 0.07W         | 0.07W          | 0.10W          | 0.07W          | 0.10W          |
|   | consumption            |               |               |               |               |               |                |                |                |                |

For more updates & information, please visit <u>www.draytek.com</u>. The external power supply used for each product will be model dependent.

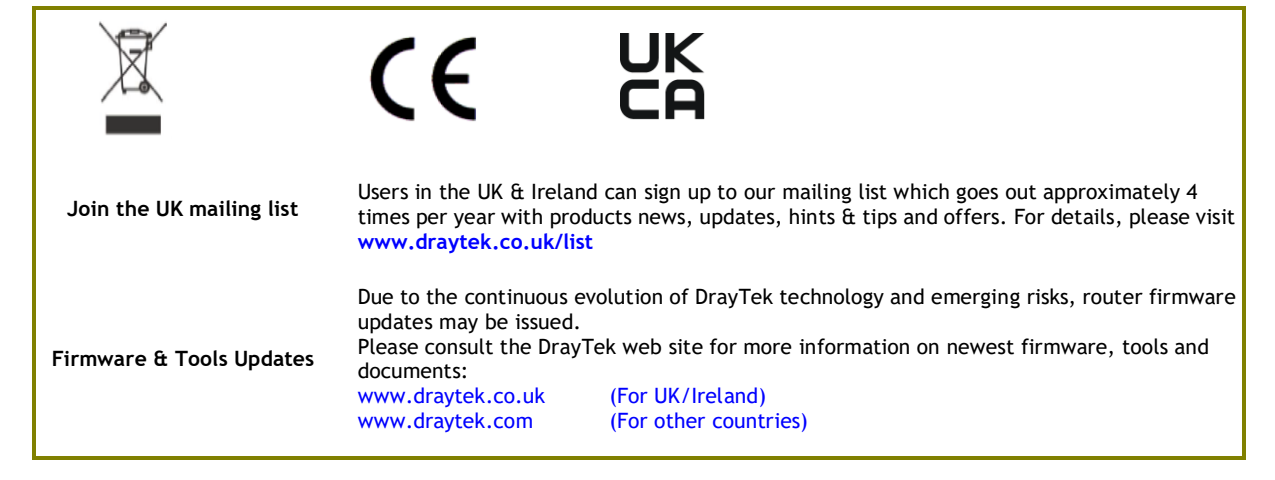

# **CE** Declaration of Conformity

Hereby, DrayTek Corporation declares that the radio equipment type Vigor2763 is in compliance with Directive 2014/53/EU.

The full text of the EU declaration of conformity is available at the following internet address: http://www.draytek.com.tw/ftp/Vigor2763/Document/CE/

Manufacturer: DrayTek Corp.

| Address: | No. 26, Fushing Rd., Hukou, Hsinchu Industrial Park, Hsinchu 303, Taiwan |
|----------|--------------------------------------------------------------------------|
| Product: | Vigor2763 Wireless Series                                                |

Frequency Information for Europe area:

| 2.4G WLAN | 2412MHz - 2472 MHz, max. TX power: 19.79dBm *1                                                                                                    |
|-----------|----------------------------------------------------------------------------------------------------|
| 5G WLAN   | 5160MHz - 5340 MHz, max. TX power: 22.74dBm *2<br>5480MHz - 5720 MHz, max. TX power: 29.88dBm                                                                       |
|           | Requirements in AT/BE/BG/CZ/DZ/DK/EE/FR/DE/IS/IE/IT/EL/ES/<br>CY/LV/LI/LT/LU/HU/MT/NL/NO/PL/PT/RO/SI/SK/TR/FI/SE/CH/<br>HR. 5150MHz~5350MHz is for indoor use only. |

(\*1: for 2.4G WLAN model; \*2: for 5G WLAN model)

This product is designed for DSL and 2.4GHz / 5GHz WLAN network throughout the EC region.

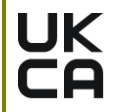

#### **Declaration of Conformity**

Hereby, DrayTek Corporation declares that the radio equipment type Vigor2763 is in compliance with Regulation SI 2017 No. 1206.

The full text of the UKCA Declaration of Conformity is available at the following internet address: https://www.draytek.com.tw/ftp/Vigor2763/Document/UKCA/

| Manufacturer:    | DrayTek Corp.                                                            |
|------------------|--------------------------------------------------------------------------|
| Address:         | No. 26, Fushing Rd., Hukou, Hsinchu Industrial Park, Hsinchu 303, Taiwan |
| Product:         | Vigor2763 Wireless Series                                                |
| Importer:        | SEG, 11 Capital Business Park, Borehamwood, Herts, WD6 1GW               |
| Frequency Inform | ation for LIK areas                                                      |

Frequency Information for UK area:

| 2.4G WLAN | 2412MHz - 2472 MHz, max. TX power: 19.79dBm *1                                                |
|-----------|-----------------------------------------------------------------------------------------------|
| 5G WLAN   | 5160MHz - 5340 MHz, max. TX power: 22.74dBm *2<br>5480MHz - 5720 MHz, max. TX power: 29.88dBm |
|           | Requirements in UK. 5150MHz~5350MHz is for indoor use only.                                   |

(\*1: for 2.4G WLAN model; \*2: for 5G WLAN model)

This product is designed for DSL and 2.4GHz /5GHz WLAN network use in the UK & Ireland.

#### Table of Contents

| 1. Package Contents                               | 1  |
|---------------------------------------------------|----|
| 2. Panel Explanation                              | 2  |
| 2.1 Vigor 2763ac                                  | 2  |
| 2.2 Vigor 2763Vac                                 | 4  |
| 3. Hardware Installation                          | 6  |
| 3.1 Connecting up the Vigor Router                | 6  |
| 3.2 Wall-Mounting the Vigor Router                | 7  |
| 4. Setup & Configuration                          | 8  |
| 4.1 Accessing the Router Web Interface            | 8  |
| 4.2 WAN1 – ADSL & VDSL Connection Setup           | 11 |
| 4.2.1 PPPoE connection with FTTC VDSL2            | 11 |
| 4.2.2 DHCP / Static IP connection with FTTC VDSL2 | 14 |
| 4.2.3 PPPoA connection with ADSL / ADSL2+         | 17 |
| 5. Getting Further Help                           | 19 |
| 5.1 Additional Feature Setup                      | 19 |
| 5.2 Keep up to date with our mailing list         | 19 |
| 5.3 Firmware Updates                              | 19 |

# **1. Package Contents**

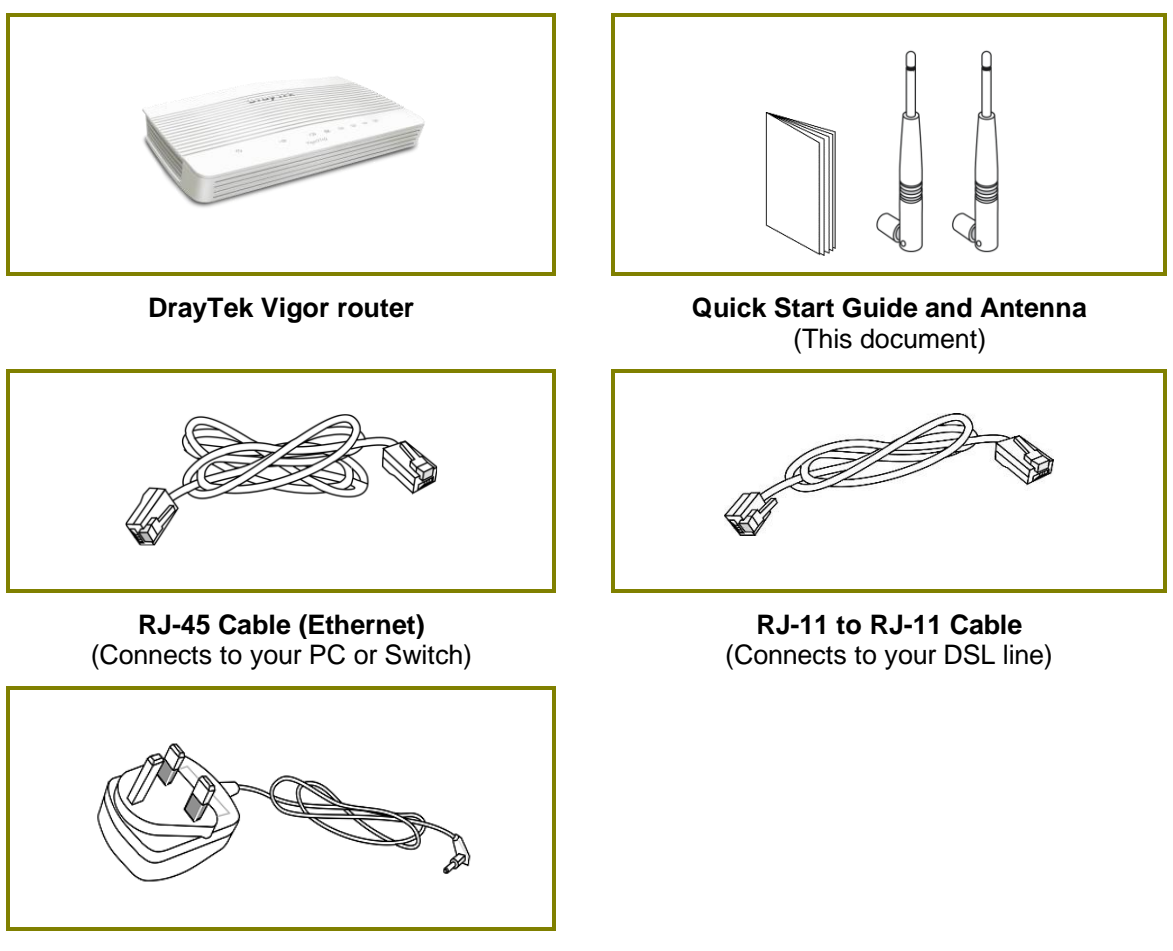

**UK Power Adapter** 

The maximum power consumption is 17-23 Watts.

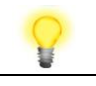

ImportantRemove the protective film from the router before use to<br/>ensure ventilation.

# **2. Panel Explanation**

## 2.1 Vigor 2763ac

| ()             | 22         | 24 5 1 2 3 4 1                                 |
|----------------|------------|------------------------------------------------|
| C              | 66         |                                                |
| A.             |            | DSL Router                                     |
|                |            |                                                |
| I ED           | Status     | Explanation                                    |
|                | Blinking   | The router is ready and operating normally     |
| (Activity)     | Off        | The router is powered off                      |
| 000            | On         | DSL connection synchronised                    |
| CL (PAL)       | Blinking   | DSL connection not currently synchronizing or  |
| (DSL)          | (Slowly)   | not detected                                   |
|                | Blinking   | DSL connection is synchronising                |
|                | (Quickly)  |                                                |
| 2.4            | On (Green) | 2.4GHz Access Point is active                  |
| (Wireless I AN | Blinking   | Data is being transmitted on the router's 2.4  |
| On/Off/WPS)    | (Green)    | GHz wireless interface                         |
|                | Blinking   | WPS pairing mode is active for two minutes     |
|                | (Orange)   |                                                |
|                | Off        | 2.4GHz Access Point is turned off              |
| 5 _            | On (Green) | 5GHz Access Point is active                    |
| (Wireless LAN  | Blinking   | Data is being transmitted on the router's 5GHz |
| Òn/Off/WPS)    | (Green)    | wireless interface                             |
|                | Blinking   | WPS pairing mode is active for two minutes     |
|                | (Urange)   |                                                |
| 1 4            | Un Dit L t | Ethernet LAN (RJ45) is connected               |
|                | Blinking   | Data is transmitting (sending/receiving)       |
| (LAN1/2/3/4)   | Uff        | Ethernet LAN is disconnected                   |
| . ,            |            |                                                |
|                | On         | USB device is connected and ready for use      |
| (USD)          | Blinking   | Data is being transmitted over USB             |

| Factory<br>Reset<br>WLAN<br>ON/OFF/WPS | USB 1 | P4 | P3 | P2 | P1 | DSL | PWR | 2 |
|----------------------------------------|-------|----|----|----|----|-----|-----|---|
| l                                      |       |    |    |    |    |     |     |   |

| Interface          | Description                                                                                                    |
|--------------------|----------------------------------------------------------------------------------------------------|
| WLAN<br>ON / OFF / | Press for less than 2 seconds to switch toggle the router's wireless interfaces:                                                                                                    |
| WPS                | For example,                                                                                                    |
|                    | <ul> <li>2.4G (On) and 5G (On) - Default state.</li> </ul>                                                                                                    |
|                    | <ul> <li>2.4G (Off) and 5G (On) - press and release the button once.</li> </ul>                                                                                                    |
|                    | • 2.4G (On) and 5G (Off) - press and release the button twice.                                                                                                    |
|                    | • 2.4G (Off) and 5G (Off) - press and release the button three times.                                                                                                    |
|                    | When WPS is enabled in the router's web interface, press this button for more than 2 seconds to enable WPS pairing mode.                                                                                                    |
| Factory            | Restore the default settings.                                                                                                    |
| Reset              | Usage: Turn on the router (ACT LED is blinking). Press gently and<br>hold for more than 5 seconds. When the ACT LED blinks rapidly,<br>release the button. Then the router will restart with the factory<br>default configuration |
| USB1~USB2          | Connector for a USB 3G/4G modem, storage, printer or USB Thermometer                                                                                                    |
| P1~P4              | RJ-45 Gigabit Ethernet connectors for local network devices.                                                                                                    |
|                    | LAN port P4 can be configured as the Ethernet WAN port, see: <a href="https://www.draytek.co.uk/support/guides/kb-ethernetwan-enable">https://www.draytek.co.uk/support/guides/kb-ethernetwan-enable</a>                          |
| DSL                | RJ-11 connector for ADSL or VDSL line                                                                                                    |
| 1/0                | Power Switch. Turns the unit on (I) or off (O)                                                                                                    |
| PWR                | Connector for the power adapter                                                                                                    |

## 2.2 Vigor 2763Vac

| ť                     | ) 22 61 62            | 2ట్రి 1 2 3 4 (1)<br>DSL Router                                         |
|-----------------------|-----------------------|-------------------------------------------------------------------------|
| LED                   | Status                | Explanation                                                             |
|                       | Blinking              | The router is ready and operating normally                              |
| (Activity)            | Off                   | The router is powered off                                               |
| 00                    | On                    | DSL connection synchronised                                             |
| (DSL)                 | Blinking<br>(Slowly)  | DSL connection not currently synchronising or<br>not detected           |
|                       | Blinking<br>(Quickly) | DSL connection is synchronising                                         |
| <b>A A</b>            | On                    | The phone connected to this port is off-hook                            |
| <b>6</b> 1 <b>6</b> 2 | Off                   | The phone connected to this port is on-hook                             |
|                       | Blinking              | A phone call is incoming                                                |
| 2.4                   | On (Green)            | 2.4GHz Access Point is active                                           |
| (Wireless LAN         | Blinking<br>(Green)   | Data is being transmitted on the router's 2.4<br>GHz wireless interface |
| 011/011/ 0115)        | Blinking<br>(Orange)  | WPS pairing mode is active for two minutes                              |
|                       | Off                   | 2.4GHz Access Point is turned off                                       |
| 5                     | On (Green)            | 5GHz Access Point is active                                             |
| (Wireless LAN         | Blinking<br>(Green)   | Data is being transmitted on the router's 5GHz wireless interface       |
| 0170177973)           | Blinking<br>(Orange)  | WPS pairing mode is active for two minutes                              |
|                       | Off                   | 5GHz Access Point is turned off                                         |
|                       | On                    | Ethernet LAN (RJ45) is connected                                        |
| 1 4                   | Blinking              | Data is transmitting (sending/receiving)                                |
| ~<br>(LAN1/2/3/4)     | Off                   | Ethernet LAN is disconnected                                            |
|                       | On                    | USB device is connected and ready for use                               |
|                       | Blinking              | Data is being transmitted over USB                                      |

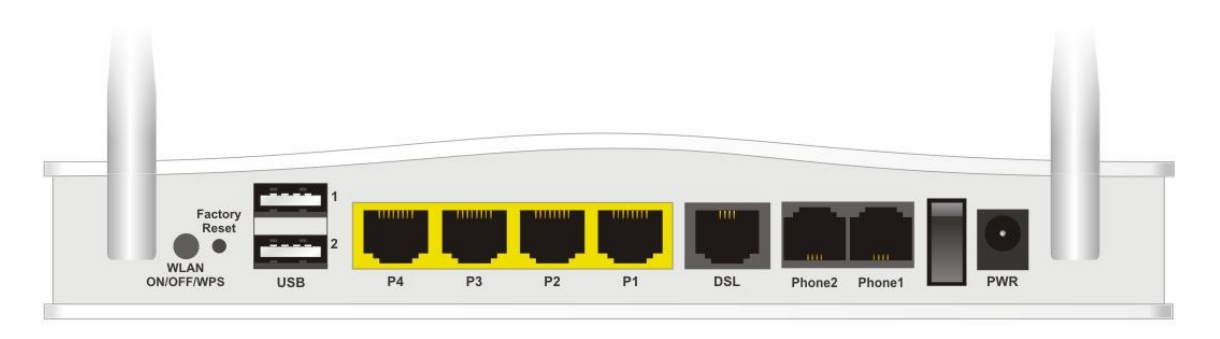

| Interface          | Description                                                                                                    |
|--------------------|----------------------------------------------------------------------------------------------------|
| WLAN<br>ON / OFF / | Press for less than 2 seconds to switch toggle the router's wireless interfaces:                                                                                                    |
| WPS                | For example,                                                                                                    |
|                    | <ul> <li>2.4G (On) and 5G (On) - Default state.</li> </ul>                                                                                                    |
|                    | <ul> <li>2.4G (Off) and 5G (On) - press and release the button once.</li> </ul>                                                                                                    |
|                    | • 2.4G (On) and 5G (Off) - press and release the button twice.                                                                                                    |
|                    | <ul> <li>2.4G (Off) and 5G (Off) - press and release the button three<br/>times.</li> </ul>                                                                                                    |
|                    | When WPS is enabled in the router's web interface, press this button for more than 2 seconds to enable WPS pairing mode.                                                                                                    |
| Factory            | Restore the default settings.                                                                                                    |
| Reset              | Usage: Turn on the router (ACT LED is blinking). Press gently and<br>hold for more than 5 seconds. When the ACT LED blinks rapidly,<br>release the button. Then the router will restart with the factory<br>default configuration |
| USB1~USB2          | Connector for a USB 3G/4G modem, storage, printer or USB Thermometer                                                                                                    |
| P1~P4              | RJ-45 Gigabit Ethernet connectors for local network devices.                                                                                                    |
|                    | LAN port P4 can be configured as the Ethernet WAN port, see: <a href="https://www.draytek.co.uk/support/guides/kb-ethernetwan-enable">https://www.draytek.co.uk/support/guides/kb-ethernetwan-enable</a>                          |
| DSL                | RJ-11 connector for ADSL or VDSL line                                                                                                    |
| Phone2/Pho<br>ne1  | RJ-11 connectors for VoIP usage with analogue telephones                                                                                                    |
| 1/0                | Power Switch. Turns the unit on (I) or off (O)                                                                                                    |
| PWR                | Connector for the power adapter                                                                                                    |

# **3. Hardware Installation**

#### **3.1 Connecting up the Vigor Router**

Here we take the Vigor2763ac as an example.

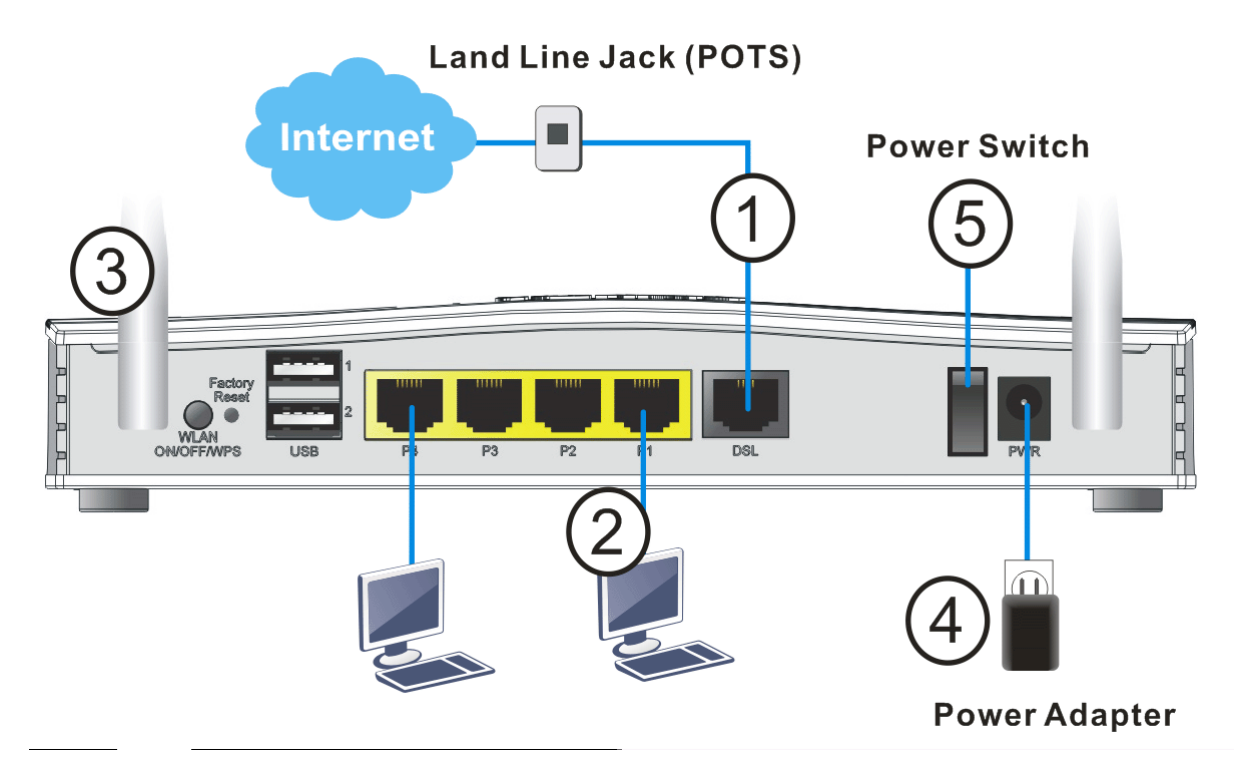

- 1. ADSL/VDSL Connections: Connect the DSL port to the Modem or DSL port of the external splitter/microfilter (not supplied) with the RJ-11 line cable. In some cases, your RJ-11 DSL socket will be built-into your phone line socket on the wall and you won't have a separate microfilter/splitter.
- 2. LAN Connections: Connect a LAN port of the router to your computer or switch.
- 3. Wireless Antennas: Connect the wireless antennas to the router
- 4. **Power Supply:** Connect the power adapter to the Vigor 2763's **PWR** socket on the rear and plug the power adapter into a suitable mains socket.

Turn the Vigor 2763 on using its power switch.

5. The router will start up. After completing the system test, the **ACT** LED will light up and start blinking once per second to indicate that it is ready for use.

For more detailed information of LED status, please refer to section 2.1 Front Panel Overview.

## **3.2 Wall-Mounting the Vigor Router**

DrayTek Vigor 2763 series routers have keyhole type mounting slots on the underside to hang the router on, using screws attached to a wall or other surface.

- 1. Drill two holes on the wall. The distance between the holes shall be 168mm.
- 2. Fit screws into the wall using the appropriate type of wall plug.
- 3. With the screws installed, the router can be slotted into place.

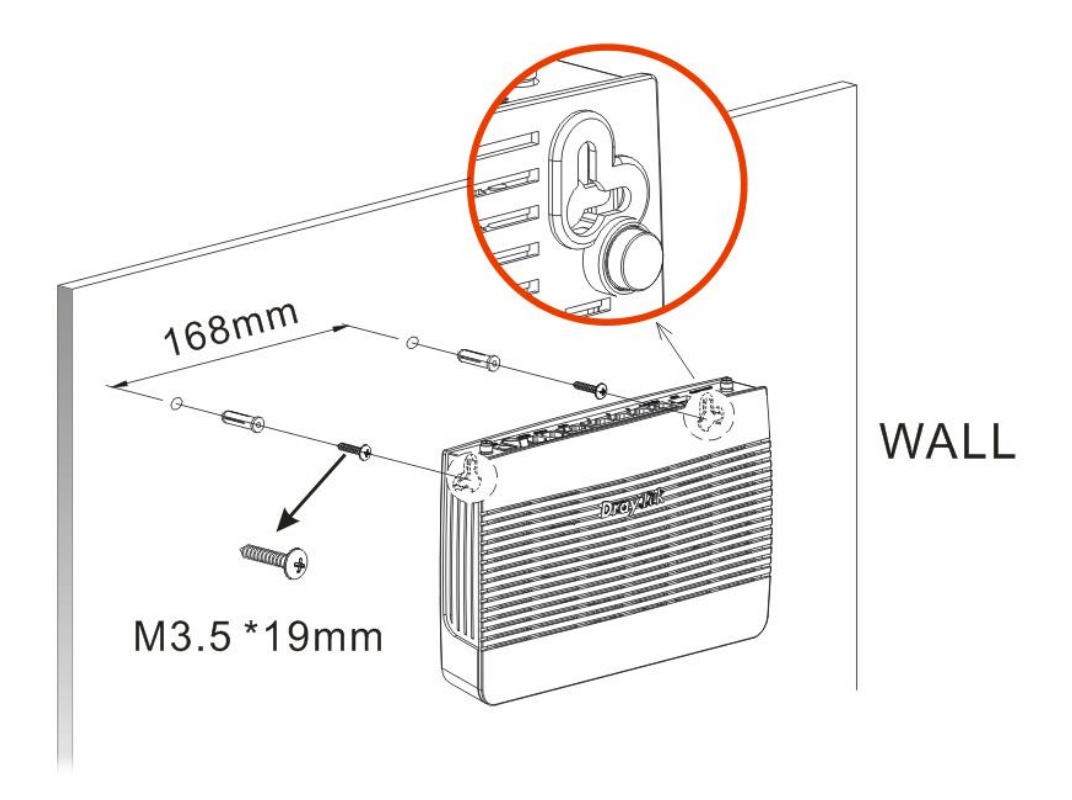

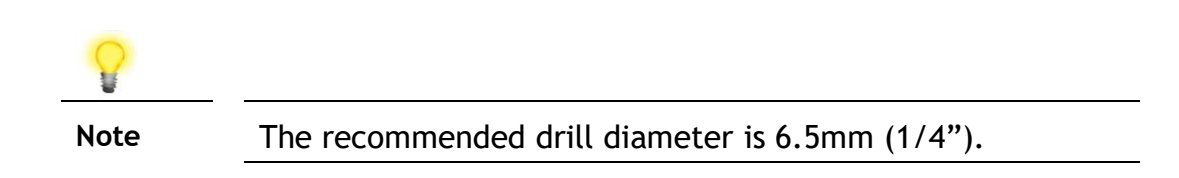

# 4. Setup & Configuration

This section provides examples of how to initially access the router and configure internet access for the most common types of Internet connection.

If the instructions in this quick start guide do not allow you to get online with your ISP or type of Internet connection, contact your dealer for advanced information.

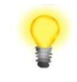

Note To access the router, your PC will need to either get its IP address using DHCP or have an IP address in the 192.168.1.x range. For details on how to change this, please refer to the "Trouble Shooting" section in the User Guide.

### 4.1 Accessing the Router Web Interface

Open a web browser on your PC and type https://192.168.1.1.

The https:// prefix ensures that your connection is encrypted using SSL so that your session data cannot be intercepted. Without that prefix, your data passes in clear text.

You may get a warning from your browser (IE, Chrome, Edge, Safari etc.) about your server (the router) having an invalid certificate. Your browser will demand further confirmation or exception before allowing access. The warnings will look something like these examples.

An example of how to access the router via HTTPS with Mozilla Firefox:

| (i) https://192.168.1.1                                                                                                    |
|----------------------------------------------------------------------------------------------------|
|                                                                                                    |
| Your connection is not secure                                                                                                    |
| The owner of 192.168.1.1 has configured their website improperly. To protect your information from being stolen, Firefox has not connected to this website. |
| Go Back Advanced                                                                                                    |
| Report errors like this to help Mozilla identify and block malicious sites                                                                                  |
| 192.168.1.1 uses an invalid security certificate.                                                                                                    |
| The certificate is not trusted because it is self-signed.<br>The certificate is not valid for the name 192.168.1.1                                          |
| Error code: SEC_ERROR_UNKNOWN_ISSUER                                                                                                    |
| Add Exception                                                                                                    |

An example from Microsoft Edge, click "Continue to this webpage" to proceed:

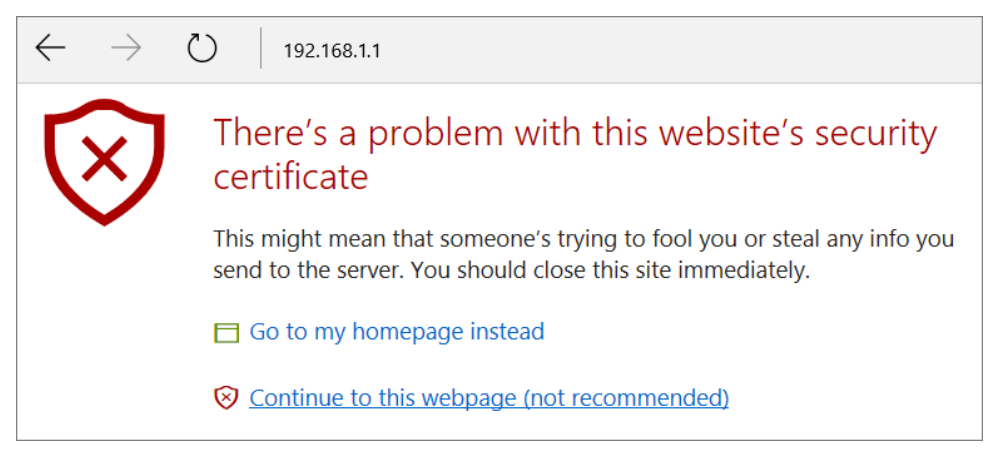

Most other browsers will present equivalent warnings. In each case, following the prompts/links will allow you to access the router's web interface. It is still encrypted with SSL/TLS.

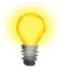

Note This warning appears because the router's default certificate is 'self-signed' rather than issued to you by a certificate authority who has verified your identity.

A self-signed certificate means that you cannot verify the identity of the server, but as it's your own local router, that shouldn't be an issue - your connection is still encrypted.

The router login prompt will then request a username and password to allow access. Here we take Vigor2763ac as an example.

| <b>Dray</b> Tek                          | Vigor2763 Series                                                                      |
|------------------------------------------|---------------------------------------------------------------------------------------|
| Login                                    |                                                                                       |
| Username                                 |                                                                                       |
| Password                                 |                                                                                       |
|                                          | Login                                                                                 |
| Security Warning: You are<br>recommended | logging in without encryption which is not<br>. To login securely <u>click here</u> . |
| Copyright © 2000-20                      | 018DrayTek Corp. All Rights Reserved.                                                 |

The factory default login details are:

Username: admin Password: admin

| Note | If you cannot access the web interface, please go to the "Trouble<br>Shooting" section in the User Guide to determine the cause of<br>and solve your problem. |
|------|----------------------------------------------------------------------------------------------------|
|      |                                                                                                    |

Upon successful login, the router will display the **Dashboard**, which shows a summary of the router model, WAN status, front panel port status and other information:

| <b>Dray</b> Tek                                             | Vig           | jor                      | 2 <b>763</b> Serie            | 5          |            |             |            |          | r i     |                         |
|-------------------------------------------------------------|---------------|--------------------------|-------------------------------|------------|------------|-------------|------------|----------|---------|-------------------------|
| Auto Logout 🗸 IRO                                           | Dashboard     |                          |                               |            |            |             |            |          |         |                         |
| Dashboard<br>Wizards<br>Online Status<br>Search menu<br>WAN |               | 2 <mark>8</mark> )<br>33 | Factory<br>Reset<br>WPS<br>US |            | 1 P3       | P2          | P1 DS      | L.       |         |                         |
| LAN<br>Hotspot Web Portal<br>Routing<br>NAT                 |               |                          |                               |            |            |             |            |          |         |                         |
| Firewall                                                    | System Info   | ormat                    | ion                           |            |            |             |            |          |         | Quick Access            |
| Objects Setting                                             | Model Name    |                          | Vigor2763ac                   |            | Syste      | m Up Time   | 0:02:34    |          |         | System Status           |
| CSM                                                         | Router Name   |                          | DrayTek                       |            | Curren     | nt Time     | Sat Jan 01 | 2000 0   | 0:02:21 | Dynamic DNS             |
| Bandwidth Management                                        | Firmware Ver  | sion                     | r87406_beta                   |            | Build (    | Date/Time   | Dec 20 20  | 19 14:33 | :40     | <u>TR-069</u>           |
| Applications                                                | DSL Version   |                          | 08-0B-00-0F-00                | -07        | LAN M      | IAC Address | 00-1D-AA-  | 40-D8-9  | 0       | IM/P2P Block            |
| Certificate Management                                      |               | -                        |                               |            |            |             |            |          |         | Schedule                |
| Mesh                                                        | IPv4 LAN In   | nform                    | ation                         |            |            |             |            |          |         | SysLog / Mail Alert     |
| Wireless LAN (2.4 GHz)                                      |               |                          | IP Address                    | DHCP       |            |             | IP Address |          | DHCP    | RADIUS                  |
| Wireless LAN (5 GHz)                                        | LAN1          |                          | 192.168.1.1/24                | V          | LAN2       |             | 192.168.2. | 1/24     | v       | Firewall Object Setting |
| USB Application                                             | IP Routed Sul | <u>bnet</u>              | 192.168.0.1/24                | V          |            |             |            |          |         | Data Flow Monitor       |
| System Maintenance                                          |               |                          |                               |            |            |             |            |          |         |                         |
| Diagnostics                                                 | IPv4 Interne  | et Acc                   | ess                           |            |            |             |            |          |         |                         |
|                                                             | L             | ine / N                  | lode                          | IP Address | ;          | MAC Addres  | is         | Up       | Time    | 1                       |
| Central Management                                          | WAN1 \        | /DSL2                    | / PPPoE                       | Disconnec  | ted        | 00-1D-AA-4  | 40-D8-91   | 00:      | 00:00   | 1                       |
| AP                                                          | WAN2 E        | therne                   | et /                          | Disconnec  | ted        | 00-1D-AA-4  | 10-D8-92   | 00:      | 00:00   | ]                       |
| External Devices                                            | WAN3 U        | JSB / -                  |                               | Disconnec  | ted        | 00-1D-AA-4  | 40-D8-93   | 00:      | 00:00   | ]                       |
|                                                             |               |                          |                               |            |            |             |            |          |         | -                       |
| MyVigor Services                                            | Interface     |                          |                               |            |            |             |            |          |         |                         |
| Product Registration                                        | DSL           | Conne                    | cted : Down Stre              | am : OKbps | s / Up Str | eam : 0Kbps |            |          |         | ]                       |
| Service Status                                              | WAN           | Conne                    | cted: 0, 🧼 WA                 | AN1 W      | AN2 🥥      | WAN3        |            |          |         | 1                       |
|                                                             | LAN           | Conne                    | cted: 0, @Poi                 | rt1 🥥Po    | rt2 🥥      | Port3 @P    | ort4       |          |         |                         |
|                                                             | WLAN          | Conne                    | cted: 0                       |            |            |             |            |          |         | ]                       |
|                                                             | 📰 WLAN5G      | Conne                    | cted: 0                       |            |            |             |            |          |         | ]                       |
|                                                             | LICR          | Conne                    | cted: 0, @US                  | B 1        |            |             |            |          |         | 1                       |
|                                                             | 050           |                          | 0, @US                        | B 2        |            |             |            |          |         | ]                       |
|                                                             |               |                          |                               |            |            |             |            |          |         | -                       |

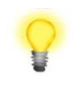

NoteWe recommend configuring a secure password when first logging<br/>in to the router's administration interface.The router's administration password can be changed from<br/>[System Maintenance] > [Administrator Password]

## 4.2 WAN1 – ADSL & VDSL Connection Setup

The WAN1 interface of the Vigor 2763 router can connect to VDSL2 and ADSL2+ lines.

If your Internet connection uses VDSL2 and your ISP has supplied you with a Username and Password to connect to the Internet, go to section **4.2.1 PPPoE connection with FTTC VDSL2** 

If your Internet connection uses VDSL2 and your ISP does not supply or require a Username and Password to connect to the Internet, go to section **4.2.2 DHCP / Static IP connection with FTTC VDSL2** 

If your Internet connection uses ADSL or ADSL2+ and your ISP has supplied you with a Username and Password to connect to the Internet, go to section **4.2.3 PPPoA connection with ADSL / ADSL2+** 

### **4.2.1 PPPoE connection with FTTC VDSL2**

1. Go to [WAN] > [General Setup] and click on the WAN1 link:

| Auto Logout 🗸 IR6                     | WAN >> General Setup |              |                       |             |
|---------------------------------------|----------------------|--------------|-----------------------|-------------|
| Dashboard<br>Wizards<br>Online Status | Index                | Enable       | Physical<br>Mode/Type | Active Mode |
| Search menu                           | WAN1                 | $\checkmark$ | VDSL2/-               | Always On   |
| WAN                                   | WAN2                 |              | LAN Port 4            | Failover    |
| General Setup                         | WAN3                 |              | USB/-                 | Failover    |

- 2. On the settings page:
  - Set the Enable option to Yes to activate the WAN1 connection
  - Set the Active Mode to Always On
  - Enable the Service VLAN Tag insertion
  - Set the Tag value setting to 101

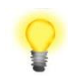

Note The VLAN tag value of 101(UK only) is required to connect to ISPs that operate on the Openreach VDSL2 network, if your ISP operates on a different VDSL2 network, this tag value may differ.

Please check with your ISP.

| 10 | 10 | M   |  |
|----|----|-----|--|
| v  | VА | .IN |  |

| Enable:            | Yes 🗸                  |                    |
|--------------------|------------------------|--------------------|
| Display Name:      |                        |                    |
| Physical Mode:     | VDSL2                  |                    |
| DSL Mode:          | Auto ~                 |                    |
| DSL Modem Code:    | AnnexA_779517_773F01 ~ |                    |
| Line Speed(Kbps):  |                        |                    |
| DownLink           | 0                      |                    |
| UpLink             | 0                      |                    |
| Active Mode:       | Always On \vee         |                    |
| VLAN Tag insertion | Customer               | Service            |
| ADSL               | Disable ~              |                    |
|                    | Tag value Priority     |                    |
|                    | 0 0                    |                    |
|                    | (0~4095) (0~7)         |                    |
| VDSL2              |                        |                    |
| VBOLL              | Disable V              | Enable             |
|                    | Tag value Priority     | Tag value Priority |
|                    | 0 0                    | 101 0              |
|                    | (0~4095) (0~7)         | (0~4095) (0~7)     |

Click **OK** on that page to apply the changes.

#### 3. Go to [WAN] > [Internet Access]

Set the WAN1 Access Mode to PPPoE / PPPoA, then click the Details Page button to proceed:

| Auto Logout \vee     | WAN >>   | WAN >> Internet Access |               |        |              |  |  |  |  |
|----------------------|----------|------------------------|---------------|--------|--------------|--|--|--|--|
| Dashboard            | Internet | Access                 | 1             |        | 2            |  |  |  |  |
| Wizards              | Index    | Physical Mode          | Access Mode   |        | <u> </u>     |  |  |  |  |
|                      | WAN1     | ADSL / VDSL2           | PPPoE / PPPoA | ~      | Details Page |  |  |  |  |
| WAN<br>General Setup | WAN2     | Ethernet               | None          | ~      | Details Page |  |  |  |  |
| Internet Access      | WAN3     | USB                    | None          | $\sim$ | Details Page |  |  |  |  |
| WAN Budget<br>LAN    |          |                        |               |        |              |  |  |  |  |

4. On the PPPoE / PPPoA settings tab:

Select the **Enable** radio button at the top of the page to ensure that the PPPoE interface is enabled.

In the **ISP Access Setup** section, input the ISP username into the **Username** field and password in the **Password** field.

If your ISP has provided a static IP address, that can be specified by setting the **Fixed IP** setting to **Yes** and entering the IP in the **Fixed IP Address** field.

#### WAN >> Internet Access

#### WAN 1

| PPPoE / PPPoA                                                                                                    | MPoA / Static or                                                         | Dynamic IP                                                                                                    | IPv6                                                          |         |
|----------------------------------------------------------------------------------------------------|--------------------------------------------------------------------------|----------------------------------------------------------------------------------------------------|---------------------------------------------------------------|---------|
| Enable O Disa     Disa     ADSL Modem Settings     Multi-PVC channel     VPI     VCI     Encapsulating Type     Protocol     Modulation     ISP Access Setup     Username     Password     More Options | Channel 1   0   38   VC MUX   PPPoA   Multimode   23456@HG01.btclick.com | PPP/MP Setup PPP Authentication IP Assignment (IPCP) Fixed IP Address WAN IP Alias Dial-Out Schedule Index(1-15) in Schedul None >=> Noi => None >=> PPPoE Pass-through For Wired LAN <sup>2</sup> For Wireless LAN | PAP or CHAP V<br>O Static O D<br>Ule Setup:<br>ne V<br>None V | iynamic |
|                                                                                                    |                                                                          | 1                                                                                                    |                                                               |         |

Click **OK** on this page to apply the changes and the router will then prompt to restart. Click the OK button to restart the router.

5. Once the router has restarted, the **[Online Status] > [Physical Connection]** page will display the VDSL information and PPP connection status, if the WAN1 section shows an IP address, it has connected to the internet successfully:

| Auto Logout 👻 IR6           | Online Status       |                  |                |              |                   |                    |
|-----------------------------|---------------------|------------------|----------------|--------------|-------------------|--------------------|
| Nuis Logout                 |                     |                  |                |              |                   |                    |
| Deebboard                   | Physical Connection | n                |                |              | Sys               | tem Uptime: 0:8:44 |
| Ouick Start Wizard          |                     | IPv4             |                | IPv6         |                   |                    |
| Online Status               | LAN Status          | Primar           | y DNS: 194.72. | 0.98         | Secondary DNS     | : 213.120.234.26   |
| Physical Connection         | IP Address          | TX Packets       | RX Pack        | ets          |                   |                    |
| Virtual WAN                 | 192.168.1.1         | 0                | 0              |              |                   |                    |
|                             | WAN 1 Status        |                  |                |              |                   | >> Drop PPPoA      |
| WAN                         | Enable              | Line             | Name           | Mode         | Up Time           |                    |
|                             | Yes                 | VDSL2            |                | PPPoE        | 0:07:41           |                    |
| Firewall                    | IP                  | GW IP            | TX Packets     | TX Rate(Bps) | <b>RX Packets</b> | RX Rate(Bps)       |
| User Management             | 217.34.6.35         | 217.42.145.215   | 224580         | 805          | 339568            | 963                |
| Objects Setting             | WAN 2 Status        |                  |                |              |                   |                    |
| CSM<br>Bandwidth Management | Enable              | Line             | Name           | Mode         | Up Time           |                    |
| Applications                | Yes                 | Ethernet         |                |              | 00:00:00          |                    |
| VPN and Remote Access       | IP                  | GW IP            | TX Packets     | TX Rate(Bps) | RX Packets        | RX Rate(Bps)       |
| Certificate Management      |                     |                  | 0              | 0            | 0                 | 0                  |
| SSL VPN                     | WAN 3 Status        |                  |                |              |                   |                    |
| USB Application             | Enable              | Line             | Name           | Mode         | Up Time           | Signal             |
| System Maintenance          | Yes                 | USB              |                |              | 00:00:00          | -                  |
| External Devices            | IP                  | GW IP            | TX Packets     | TX Rate(Bps) | <b>RX Packets</b> | RX Rate(Bps)       |
|                             |                     |                  | 0              | 0            | 0                 | 0                  |
| Support Area                | VDSL2 Information   | (VDSL2 Firmware  | Version: 8B0F0 | )7_A/B/C )   |                   |                    |
| Product Registration        | Profile             | State UP Spee    | d Dowr         | n Speed St   | NR Upstream       | SNR Downstream     |
|                             | 17A                 | SHOWTIME 20000 ( | Kbps) 8000     | 0 (Kbps) 19  | 5 (0.1dB)         | 6 (0.1dB)          |

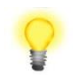

Note

If the WAN 1 IP address displayed begins with 172.16.x.x, it's possible that the ISP has not accepted the supplied Username and Password for the Internet connection.

Check that the ISP Access Setup - Username and Password match the details supplied by your ISP.

#### 4.2.2 DHCP / Static IP connection with FTTC VDSL2

1. Go to [WAN] > [General Setup] and click on the WAN1 link:

| Auto Logout 🗸 🛛 🛛 🛛 🗸                 | WAN >> General Setup |              |                       |             |
|---------------------------------------|----------------------|--------------|-----------------------|-------------|
| Dashboard<br>Wizards<br>Online Status | Index                | Enable       | Physical<br>Mode/Type | Active Mode |
| Search menu                           | WAN1                 | $\checkmark$ | VDSL2/-               | Always On   |
| ΛΝ                                    | WAN2                 |              | LAN Port 4            | Failover    |
| General Setup                         | WAN3                 |              | USB/-                 | Failover    |

- 2. On the settings page:
- Set the Enable option to Yes to activate the WAN1 connection
- Set the Active Mode to Always On
- Enable the Service VLAN Tag insertion
- Set the Tag value setting to 101

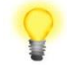

```
Note The VLAN tag value of 101(UK only) is required to connect to ISPs that operate on the Openreach VDSL2 network, if your ISP operates on a different VDSL2 network, this tag value may differ. Please check with your ISP.
```

WAN >> General Setup

| ۱۸ | I٨ | M  | 4 |  |
|----|----|----|---|--|
| ٧V | IA | 11 |   |  |

| Enable:            | Vec V                  |                    |
|--------------------|------------------------|--------------------|
|                    | 165                    |                    |
| Display Name:      |                        |                    |
| Physical Mode:     | VDSL2                  |                    |
| DSL Mode:          | Auto ~                 |                    |
| DSL Modem Code:    | AnnexA_779517_773F01 ~ |                    |
| Line Speed(Kbps):  |                        |                    |
| DownLink           | 0                      |                    |
| UpLink             | 0                      |                    |
| Active Mode:       | Always On \vee         |                    |
| VLAN Tag insertion | Customer               | Service            |
| ADSL               | Disable ~              |                    |
|                    | Tag value Priority     |                    |
|                    | 0                      |                    |
|                    |                        |                    |
|                    | (0~4095) (0~7)         |                    |
| VDSL2              | Disable ~              | Enable ~           |
|                    | Tag value Priority     | Tag value Priority |
|                    | 0 0                    | 101 0              |
|                    | (0~4095) (0~7)         | (0~4095) (0~7)     |

Click **OK** on that page to apply the changes.

3. Go to [WAN] > [Internet Access]

Set the WAN1 Access Mode to MPoA / Static or Dynamic IP, then click the Details Page button to proceed:

| Auto Logout \vee     | WAN >>   | Internet Access |                             |        |              |
|----------------------|----------|-----------------|-----------------------------|--------|--------------|
| Dashboard<br>Wizards | Internet | Access          | 1                           |        | 2            |
| Opling Status        | Index    | Physical Mode   | Access Mode                 |        |              |
|                      | WAN1     | ADSL / VDSL2    | MPoA / Static or Dynamic IP | ~      | Details Page |
| WAN<br>General Setup | WAN2     | Ethernet        | None                        | ~      | Details Page |
| Internet Access      | WAN3     | USB             | None                        | $\sim$ | Details Page |
| WAN Budget<br>LAN    |          |                 |                             |        |              |

4. In the MPoA / Static or Dynamic IP settings:

Select the **Enable** option and select **Obtain an IP address automatically** which will obtain an IP from the ISP using DHCP.

If your ISP has provided a static IP range, with a Network address and a Subnet Mask, specify that with the **Specify an IP address** option.

#### WAN >> Internet Access

#### WAN 1

| PPPoE / PPPoA           | MPoA / Static o             | r Dynamic IP II          | Pv6               |
|-------------------------|-----------------------------|--------------------------|-------------------|
| 🔿 Enable 💿 Disat        | ble                         | WAN Connection Detection |                   |
|                         |                             | Mode AR                  | RP Detect 🗸       |
| ADSL Modem Settings     |                             |                          |                   |
| Multi-PVC channel       | Channel 2 ~                 | MTU                      |                   |
| Encapsulation           | 1483 Bridged IP LLC $ \lor$ | 1492 (Max:1500) Pa       | ath MTU Discovery |
| VPI                     | 0                           | DID Douting              |                   |
| VCI                     | 101                         |                          |                   |
| Modulation              | Multimode ~                 | L Enable RIP             |                   |
|                         |                             | Bridge Mode              |                   |
| IP Network Settings     |                             | Enable Bridge Mode       |                   |
| Obtain an IP address au | Itomatically                |                          |                   |
| More Options            | -                           | Enable Full Bridge Mode  |                   |
|                         |                             | Bridge Subnet            | N 1 ~             |
| Specily an IP address   |                             |                          |                   |
| IP Address              |                             | MAC Address              |                   |
| Subnet Mask             |                             | Oefault MAC Address      |                   |

Click **OK** on this page to apply the changes and the router will then prompt to restart. Click the OK button to restart the router.

5. Once the router has restarted, the **[Online Status] > [Physical Connection]** page will display the VDSL information and DHCP connection status, if the WAN1 section shows an IP address, it has connected to the internet successfully:

| Auto Logout - IP6           | Online Status       |                 |                       |              |              |                      |
|-----------------------------|---------------------|-----------------|-----------------------|--------------|--------------|----------------------|
| Dashboard                   | Physical Connection | n<br>IPv4       |                       | IPv6         | S            | ystem Uptime: 0:8:44 |
| Online Status               | LAN Status          | Prima           | <b>v DNS:</b> 194.72. | 0.98         | Secondary DN | S: 213,120,234,26    |
| Physical Connection         | IP Address          | TX Packets      | RX Pack               | ets          | ,            |                      |
| Virtual WAN                 | 192.168.1.1         | 0               | 0                     |              |              |                      |
|                             | WAN 1 Status        |                 |                       |              |              | >> <u>Release</u>    |
| WAN                         | Enable              | Line            | Name                  | Mode         | Up Time      |                      |
|                             | Yes                 | VDSL2           |                       | DHCP Client  | 0:06:58      |                      |
| Firewall                    | IP                  | GW IP           | TX Packets            | TX Rate(Bps) | RX Packets   | RX Rate(Bps)         |
| User Management             | 217.34.6.35         | 217.42.145.215  | 224580                | 805          | 339568       | 963                  |
| Objects Setting             | WAN 2 Status        |                 |                       |              |              |                      |
| CSM<br>Bandwidth Management | Enable              | Line            | Name                  | Mode         | Up Time      |                      |
| Applications                | Yes                 | Ethernet        |                       |              | 00:00:00     |                      |
| VPN and Remote Access       | IP                  | GW IP           | TX Packets            | TX Rate(Bps) | RX Packets   | RX Rate(Bps)         |
| Certificate Management      |                     |                 | 0                     | 0            | 0            | 0                    |
| SSL VPN                     | WAN 3 Status        |                 |                       |              |              |                      |
| USB Application             | Enable              | Line            | Name                  | Mode         | Up Time      | Signal               |
| System Maintenance          | Yes                 | USB             |                       |              | 00:00:00     | -                    |
| External Devices            | IP                  | GW IP           | TX Packets            | TX Rate(Bps) | RX Packets   | RX Rate(Bps)         |
|                             |                     |                 | 0                     | 0            | 0            | 0                    |
| Support Aroa                | VDSL2 Information   | (VDSL2 Firmware | Version: 8B0F0        | 07_A/B/C)    |              |                      |
| Product Registration        | Profile             | State UP Spe    | ed Dowr               | n Speed St   | NR Upstream  | SNR Downstream       |
| - reader regionation        | 17A                 | SHOWTIME 20000  | Kbps) 8000            | 0 (Kbps) 19  | 5 (0.1dB)    | 6 (0.1dB)            |

#### 4.2.3 PPPoA connection with ADSL / ADSL2+

1. Go to [WAN] > [Internet Access]

Set the WAN1 Access Mode to PPPoE / PPPoA and click the Details Page button to proceed:

| Auto Logout 🗸                     | WAN >>   | Internet Access |               |   |              |
|-----------------------------------|----------|-----------------|---------------|---|--------------|
| Dashboard                         | Internet | Access          | 1             |   | 2            |
| Wizards                           | Index    | Physical Mode   | Access Mode   |   | <u> </u>     |
|                                   | WAN1     | ADSL / VDSL2    | PPPoE / PPPoA | ~ | Details Page |
| General Setup                     | WAN2     | Ethernet        | None          | ~ | Details Page |
| Internet Access<br>Multi-PVC/VLAN | WAN3     | USB             | None          | ~ | Details Page |
| WAN Budget<br>LAN                 |          |                 |               |   |              |

2. On the PPPoE / PPPoA settings tab:

WAN >> Internet Access

The details for the VPI and VCI settings for ADSL should be correct for UK usage, with 0 and 38 being the defaults. In most cases, it will not be necessary to change these.

The **Modulation** setting can be left on its default of Multimode which will auto-detect the correct ADSL type to use.

|                     | MPoA / Static or       | Dynamic IP                 | IPv6                                   |
|---------------------|------------------------|----------------------------|----------------------------------------|
| Enable O Disa       | ible                   | PPP/MP Setup               |                                        |
|                     |                        | PPP Authentication         | PAP or CHAP ${\scriptstyle\checkmark}$ |
| ADSL Modem Settings |                        | IP Assignment (IPCP)       | 🔿 Static 🖲 Dynamic                     |
| Multi-PVC channel   | Channel 1 V            | Fixed IP Address           |                                        |
| VPI                 | 0                      | WAN IP Alias               |                                        |
| VCI                 | 38                     |                            |                                        |
| Encapsulating Type  | VC MUX V               | Dial-Out Schedule          |                                        |
| Protocol            | PPPoA ~                | Index(1-15) in Schedu      | <u>ile</u> Setup:                      |
| Modulation          | Multimode ~            | None v => Nor              | ne 🗸                                   |
|                     |                        | => None v=>                | None ~                                 |
| ISP Access Setup    |                        |                            |                                        |
| Username            | 23456@HG01.btclick.com | PPPoE Pass-through         |                                        |
| Password            |                        | For Wired LAN <sup>2</sup> |                                        |
|                     |                        | For Wireless LAN           |                                        |

Select the **Enable** radio button at the top of the page to ensure that the PPPoA interface is enabled.

Enter the ISP credentials into the Username and Password fields.

If your ISP has provided a static IP address, that can be specified by setting the **Fixed IP** setting to **Yes** and entering the IP in the **Fixed IP Address** field.

Click **OK** on this page to apply the changes and the router will then prompt to restart. Click the OK button to restart the router.

3. Once the router has restarted, the [Online Status] > [Physical Connection] page will display the ADSL information and PPP connection status, if the WAN1 section shows an IP address, it has connected to the internet successfully:

|                              | Online Status       |                   |               |              |                   |                           |
|------------------------------|---------------------|-------------------|---------------|--------------|-------------------|---------------------------|
|                              |                     |                   |               |              |                   |                           |
| Dashboard                    | Physical Connection |                   |               |              | S                 | ystem Uptime: 0:8:44      |
| Quick Start Wizard           | I                   | Pv4               |               | IPv6         |                   |                           |
| Online Status                | LAN Status          | Primary           | DNS: 194.72.0 | ).98         | Secondary DI      | <b>IS:</b> 213.120.234.26 |
| Physical Connection          | IP Address          | TX Packets        | RX Packe      | ets          |                   |                           |
| Virtual WAN                  | 192.168.1.1         | 0                 | 0             |              |                   |                           |
|                              | WAN 1 Status        |                   |               |              |                   | >> Drop PPPoA             |
| WAN                          | Enable              | Line              | Name          | Mode         | Up Time           |                           |
| LAN                          | Yes                 | VDSL2             |               | PPPoE        | 0:07:41           |                           |
| Firewall                     | IP                  | GW IP             | TX Packets    | TX Rate(Bps) | RX Packets        | RX Rate(Bps)              |
| User Management              | 217.34.6.35         | 217.42.145.215    | 224580        | 805          | 339568            | 963                       |
| Objects Setting              | WAN 2 Status        |                   |               |              |                   |                           |
| C SM<br>Bandwidth Management | Enable              | Line              | Name          | Mode         | Up Time           |                           |
| Applications                 | Yes                 | Ethernet          |               |              | 00:00:00          |                           |
| VPN and Remote Access        | IP                  | GW IP             | TX Packets    | TX Rate(Bps) | RX Packets        | RX Rate(Bps)              |
| Certificate Management       |                     |                   | 0             | 0            | 0                 | 0                         |
| SSL VPN                      | WAN 3 Status        |                   |               |              |                   |                           |
| USB Application              | Enable              | Line              | Name          | Mode         | Up Time           | Signal                    |
| System Maintenance           | Yes                 | USB               |               |              | 00:00:00          | -                         |
| External Devices             | IP                  | GW IP             | TX Packets    | TX Rate(Bps) | <b>RX Packets</b> | RX Rate(Bps)              |
|                              |                     |                   | 0             | 0            | 0                 | 0                         |
| Support Area                 | VDSL2 Information   | (VDSL2 Firmware V | ersion: 8B0F0 | 7_A/B/C )    |                   |                           |
| Product Registration         | Profile S           | State UP Speed    | l Down        | Speed SN     | R Upstream        | SNR Downstream            |
|                              | 17A 9               | SHOWTIME 20000 (K | bps) 80000    | ) (Kbps) 15  | (0.1dB)           | 6 (0.1dB)                 |

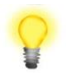

Note

If the WAN 1 IP address displayed begins with 172.16.x.x, it's possible that the ISP has not accepted the supplied Username and Password for the Internet connection.

Check that the ISP Access Setup - Username and Password match the details supplied by your ISP.

# **5. Getting Further Help**

If the router does not appear to be operating correctly or you cannot get online to the Internet, please visit our web site for further troubleshooting advice or to contact our support technicians. Always have your serial number to hand.

For warranty service, in the first instance, please contact the support services, as listed above, for help in diagnosing or eliminating the problem or issue. The support department can arrange repair or service if then deemed necessary.

You should keep your proof of purchase (original invoice) safely in case warranty or other service is ever required.

#### **5.1 Additional Feature Setup**

This is a quick setup guide to get you online with your new router. Your Vigor2763 series router is capable of very much more and has a plethora of other features.

These are covered in the main user manual.

#### 5.2 Keep up to date with our mailing list

Now that you have your DrayTek product, you should keep up to date with product updates (firmware), security advisories and other product news, advice or special offers.

In other countries or regions, please contact your local distributor/supplier for local options.

#### 5.3 Firmware Updates

It is strongly recommended that you keep your router firmware up to date with the latest version in order to have all of the latest security and feature improvements.

Always obtain firmware from official sources.

There are two firmware file types:

.all - upgrade retaining all previous settings

.rst - upgrade and reset to factory default

It is recommended to take a configuration backup prior to upgrading the firmware.